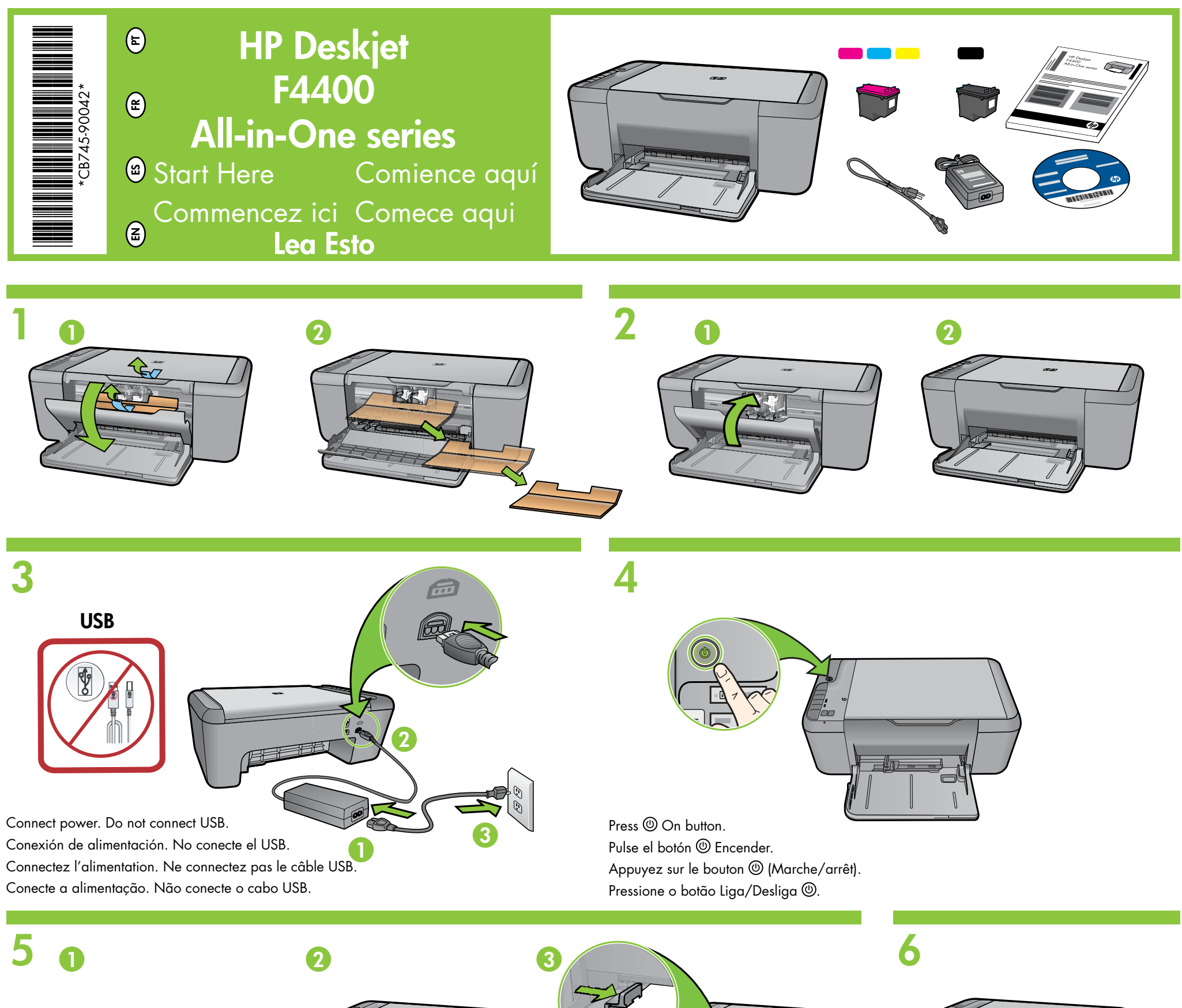

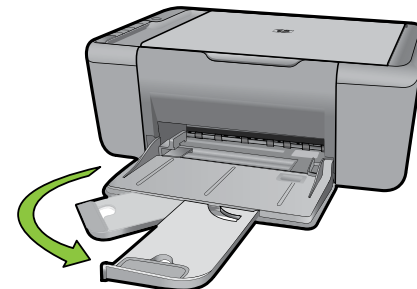

Pull out tray extension. Tire de la extensión de la bandeja. Sortez l'extension du bac. Puxe a extensão da bandeja para fora.

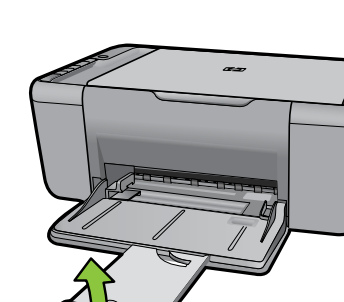

Slide guide. Load white paper. Deslice la guía. Coloque papel en blanco. Faites glisser le guide-papier. Chargez du papier blanc. Deslize a guia. Coloque papel branco.

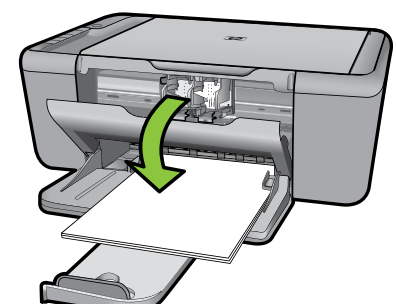

Open cartridge door. Abra la puerta de los cartuchos. Ouvrez la porte d'accès aux cartouches. Abra a porta de acesso aos cartuchos.

/ ()

2

3

4

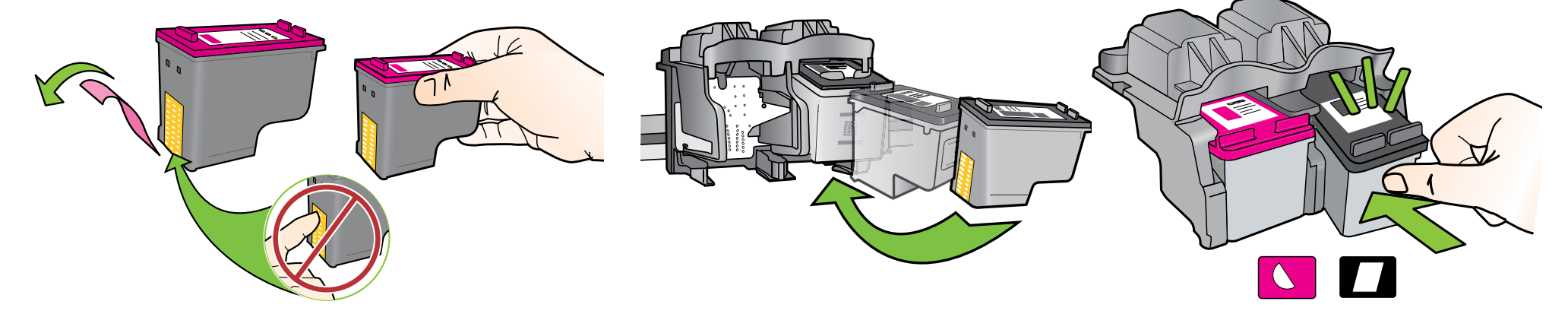

Pull pink tab to remove clear tape. Tire de la pestaña rosa para quitar la cinta transparente. Tirez sur la languette rose pour retirer l'adhésif. Puxe a tira rosa e remova a fita adesiva transparente. Push cartridges into carriage until they snap. Empuje los cartuchos hasta que queden colocados correctamente. Introduisez les cartouches dans leur logement jusqu'à ce qu'elles émettent un déclic. Empurre os cartuchos no carro até eles se encaixarem.

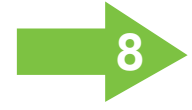

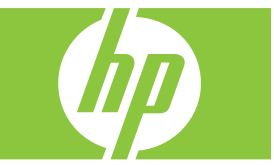

8

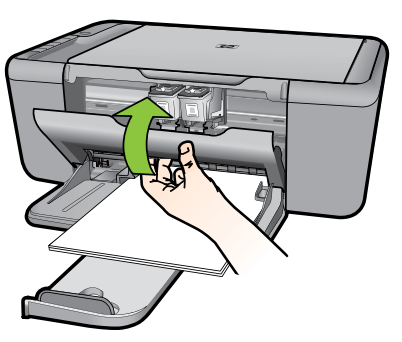

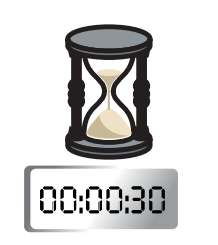

2

Close cartridge door, wait for alignment page to print.

Cierre la puerta de los cartuchos y espere a que se imprima la página de alineación. Refermez la porte d'accès aux cartouches et attendez l'impression de la page d'alignement. Feche a porta de acesso aos cartuchos, aguarde a impressão da página de alinhamento.

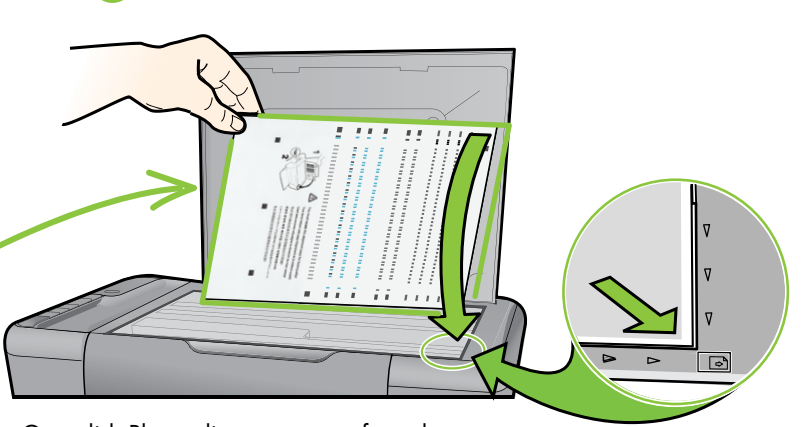

3

Open lid. Place alignment page face down. Abra la tapa. Coloque la página de alineación hacia abajo. Ouvrez le capot. Placez la page d'alignement face vers le bas. Abra a tampa. Coloque a página de alinhamento voltada para baixo.

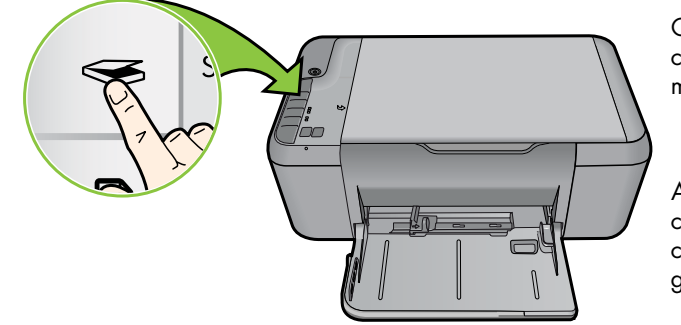

Close lid. Press ≪ scan button. Cierre la tapa. Pulse el botón ≪ Escanear. Refermez le capot. Appuyez sur le bouton ≪ (Numériser). Feche a tampa. Pressione o botão Digitalizar ≪ . Wait until <sup>(1)</sup> On button light stops blinking, this means the alignment has been completed. Completing the alignment ensures better print quality.

Cuando el botón <sup>(1)</sup> Encender deja de parpadear, la alineación ha terminado. Complete la alineación para obtener la máxima calidad de impresión.

Attendez que le voyant d'alimentation <sup>(1)</sup> ait cessé de clignoter: cela signifie que l'alignement est terminé. L'exécution complète de la procédure d'alignement permet de garantir une meilleure qualité d'impression.

Aguarde até a luz do botão Liga/Desliga <sup>(b)</sup> para de piscar, isso significa que o alinhamento foi concluído. A realização do alinhamento garante melhor qualidade da impressão. USB

Windows:

IMPORTANT: Do not connect USB. IMPORTANTE: No conecte el USB. IMPORTANT: Ne connectez pas le câble USB. IMPORTANTE: Não conecte o cabo USB.

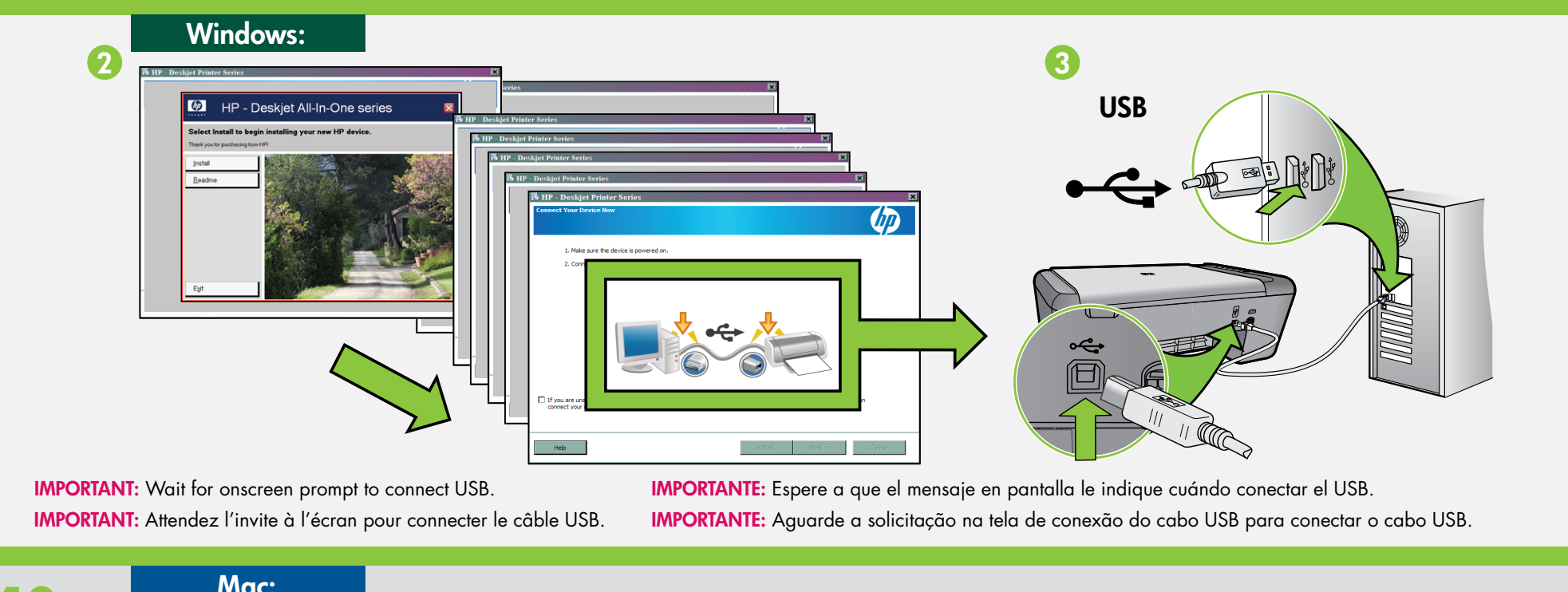

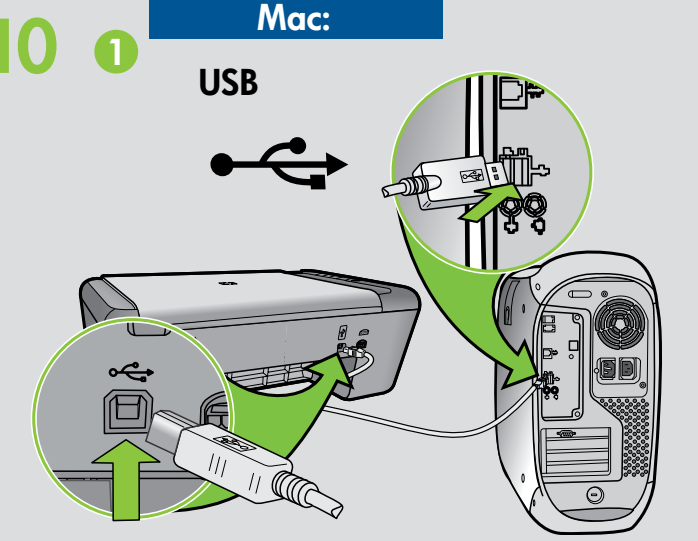

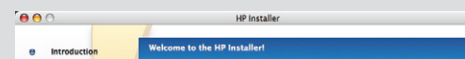

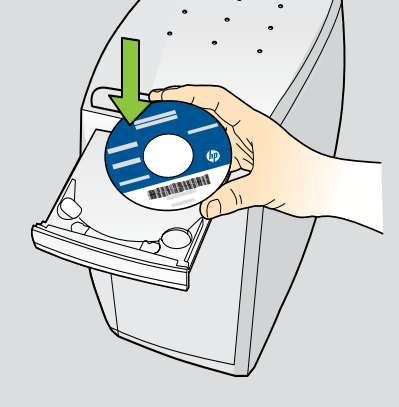

2

| P O O O O O O O O O O O O O O O O O O O | ftware          | Overview Ucense Select Device Installation Type Install Satup Summary | Thank you for choosing HP.<br>This program lets you easily install and set up your HP device or software so you<br>can start using it right away.<br>When available, click the More Info button to get help and details. |
|-----------------------------------------|-----------------|-----------------------------------------------------------------------|----------------------------------------------------------------------------------------------------|
| HP Installer.app                        | Mac License.txt |                                                                       |                                                                                                    |
| Read Me                                 |                 |                                                                       | Go Back Cont                                                                                                    |

© 2008 Hewlett-Packard Development Company, L.P.

Printed in English Printed in Spanish Printed in French Printed in Portuguese

www.hp.com

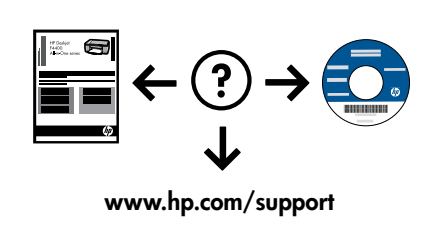